# 2.- Diseño del Software

En este capítulo estudiaremos el software necesario para que las diferentes partes del proyecto funcionen correctamente. Existen dos elementos en este sistema: el ordenador personal y el microcontrolador, que requieren de un software específico para su funcionamiento. Por una parte el ordenador necesitará un driver adecuadamente configurado para que reconozca correctamente el dispositivo de conexión USB y le asigne los recursos necesarios en el sistema operativo para que un programa que diseñaremos pueda enviar datos a través de el.

Por otra parte dicho programa debe servir de interfaz de un modo intuitivo para configurar la conexión con el dispositivo y recoger todos aquellos datos que sean necesarios para el control del mezclador y enviarlos de modo que el microcontrolador sea capaz de entender, procesar y reenviar estos datos para que lleguen en el modo que son requeridos para que los potenciómetros digitales respondan a nuestras consignas.

Es necesario pues diseñar un protocolo de comunicación sencillo que nos permita realizar dicha comunicación. Como cada potenciómetro podrá manipularse independientemente del resto, una manera que si bien no es la más eficiente de realizar dicha comunicación si es bastante favorable a la hora de analizar el funcionamiento del sistema, ya que no es posible su simulación ni su monitorización es la siguiente.

En primer lugar se mandarán desde el ordenador al microcontrolador en código ascii dos dígitos primero la decena y después la unidad que identifican la posición del potenciómetro dentro de la cadena. Y después la posición de este dentro de las 64 posibles posiciones que existen.

El microcontrolador tendrá en la memoria en todo momento las posiciones de los potenciómetros por lo que al recibir los datos, direccionará en la memoria la posición correspondiente al número de potenciómetro recibido y actualizará los datos con la nueva posición. Una vez hecho esto mandará una cadena con todas las posiciones de todos los potenciómetros hacia los integrados para que se actualicen las posiciones.

# 2.1 Software para el 68HC11

Una vez definida la función que debe llevar a cabo el microcontrolador cabe destacar que se va a usar tanto el puerto SCI como el puerto SPI de este. El hecho de utilizar ambos puertos implica que no vamos a tener la oportunidad de utilizar el modo de arranque especial BOOTLOADER del 68HC11. Este modo de arranque permite cargar el programa justo después de resetear el micro por medio del puerto SCI. En nuestro caso el proceso de corrección del programa habrá que hacerlo compilando el código ensamblador mediante el uso del software THRSIM y grabando el código resultante en una memoria EEPROM para posteriormente ejecutar el código en el microcontrolador.

Este programa, el THRSIM, permite la simulación del código en un Pc y la monitorización de todos los registros del 68HC11 durante la simulación, lo que constituye una poderosa herramienta, pero desgraciadamente no nos será de gran utilidad en nuestro caso ya que esta herramienta no simula el funcionamiento del puerto SPI. Por estas razones se ha desarrollado el código en dos fases principales.

En primer lugar se ha desarrollado la parte del código que utiliza el puerto SCI que es la que nos comunicará con el PC mediante el simulador del microcontrolador, y una vez completada se ha desarrollado el resto ejecutando directamente el código en el microcontrolador. En esta segunda fase el programa incluye una serie de rutinas que manda datos hacia el ordenador, que informan de la parte del programa que se ejecuta en cada momento y envía todos los datos que se reciben por el SCI así como los que se deben mandar por el SPI para poder comprobar desde el ordenador si estos son correctos.

De este modo se ha desarrollado un código que pasaremos a comentar a continuación, pero antes tenemos un pequeño diagrama de flujos que nos aclarará un poco las funciones principales del programa:

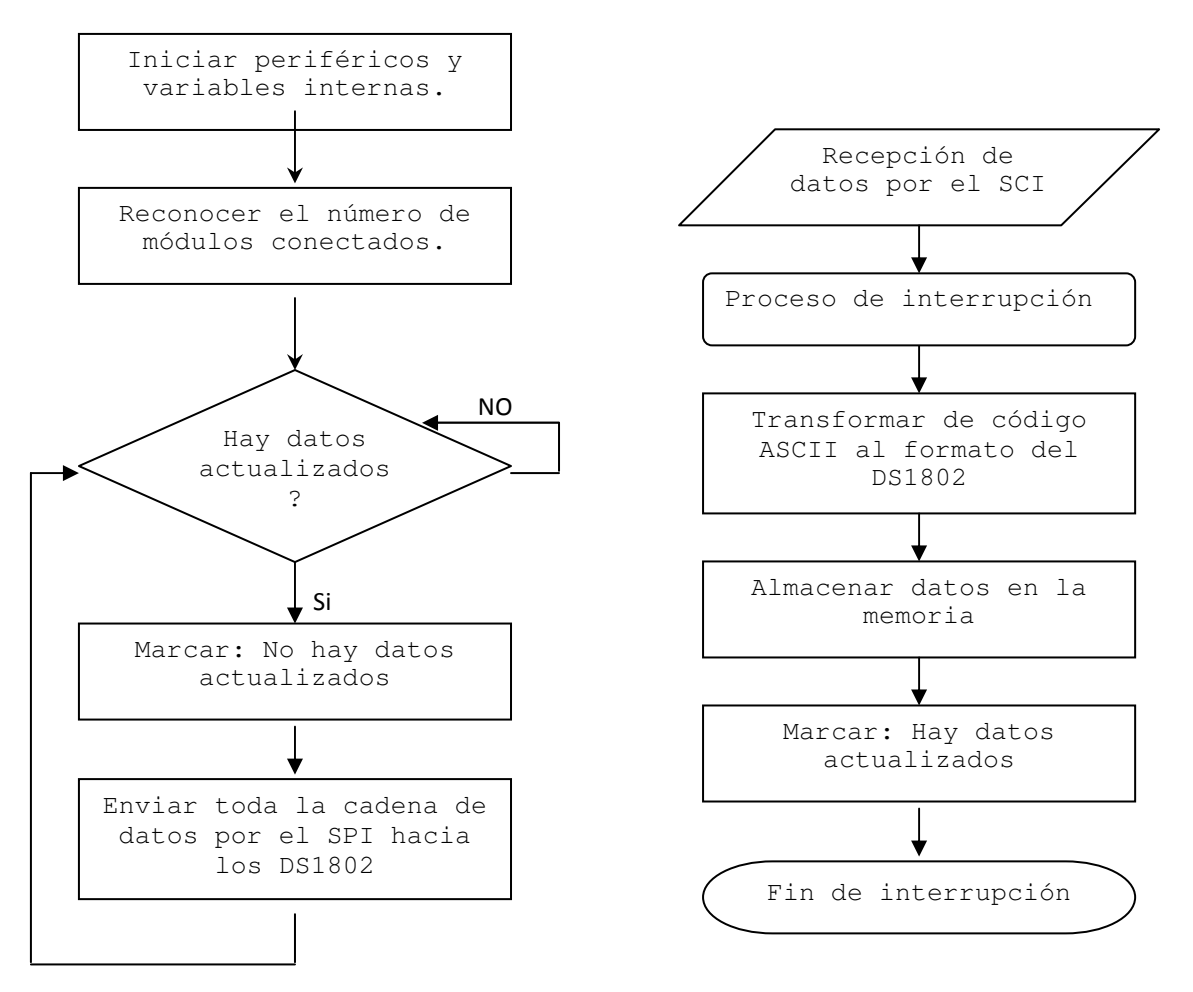

Podemos ver que el programa tiene tres partes claramente diferenciadas:

- La primera parte de inicialización bastante extensa en la que se configuran los distintos periféricos del microcontrolador y las variables de memoria necesarias y se ejecuta una rutina de búsqueda de módulos de control. Esto se consigue enviando en primer lugar una cadena muy larga de ceros por el SPI para poner a cero todos los registros de los potenciómetros y después teniendo en cuenta que cada módulo tiene 7 integrados que equivalen a 7 registros de 16 bits, se mandan paquetes de 7x16 bits hasta que en el pin de retorno de datos aparezca un uno. Esto sucederá cuando haya mandado 7x16xNúmero de placas conectadas bits más uno. Como se están mandando paquetes de 7x16 bits entre cada comprobación del pin de retorno, tendremos que hay conectadas el número de paquetes de datos enviados menos uno.
  - Debido a la falta de disponibilidad de integrados DS1802 esta rutina se ha modificado ligeramente para adaptarse al número de integrados existentes realmente de modo que el programa reconozca correctamente la placa con un menor número de estos ya que de no modificarlo reconocerá que no hay ninguna placa conectada y no funcionará correctamente.
- La segunda parte del programa es muy sencilla, se trata de una rutina que comprueba si se han recibido datos nuevos por medio del valor de una variable, de ser así se llama a una rutina que resetea el valor de la variable anterior y envía la cadena completa de datos que se encuentra almacenada en una determinada zona de la memoria del micro.

Hay que tener en cuenta que los datos irán viajando de potenciómetro en potenciómetro por lo que los datos que tienen que llegar al integrado que se encuentre al final de la cadena tendrán que ser enviados en primer lugar y los datos que tengan que llegar al primer potenciómetro tendrán que ser mandados en último lugar para que lleguen en el orden correcto. Además para minimizar el número de transmisiones, mientras se realiza este proceso se podrán recibir nuevos valores de los potenciómetros de modo que si se reciben nuevas posiciones de los potenciómetros a los que aun no se les ha enviado la consigna esta pueda ser mandada sin tener que repetir de nuevo todo el ciclo.

- La tercera parte del programa es una rutina de interrupción que detiene la ejecución del programa cuando llegan datos nuevos por el SCI provenientes del ordenador. Esta rutina los procesa los datos que vienen en formato ASCII. Primero llegan dos números que representan el número de potenciómetro, se pasa a formato binario este número y con el se direcciona la memoria donde se encuentra la posición correspondiente al potenciómetro que se va a modificar su consigna. La posición de memoria es una posición de memoria base que apunta al potenciómetro número uno más el número del potenciómetro menos uno ya que se han reservado 8 bits por cada potenciómetro y en caso de ser el potenciómetro número uno la dirección sería la dirección base más cero.

A continuación se recibe la consigna del potenciómetro, de igual modo se transforma la posición que varía desde 00 hasta 64 lo que forman las 64 posiciones más la correspondiente a MUTE de el DS1802. Este valor se almacena en 8 bits ajustándose los datos a la derecha y se le realiza el siguiente proceso: el bit 0 se intercambia con en 7, el 1 con el 6, el 2 con el 5 y el 3 con el 4. De este modo cuando se manden los datos por el SPI estos llegarán del modo que lo requieren los potenciómetros según indica el fabricante de estos en su datasheet.

Para finalizar esta rutina, se almacena el dato recibido en la memoria para poder ser enviado posteriormente y se marca una variable que indica que se han recibido datos nuevos.

A continuación tenemos el código ensamblador del programa comentado en el que se ve con total detalle los pasos que sigue el microcontrolador, los comentarios están resaltados en diferente color para mayor claridad:

| *****   | ******                                                                                                    | *********                                                                                                    |
|---------|----------------------------------------------------------------------------------------------------|----------------------------------------------------------------------------------------------------|
| Defini  | cion de r                                                                                                    | egistros *                                                                                                    |
| *****   | ******                                                                                                    | ***********                                                                                                    |
|         |                                                                                                    |                                                                                                    |
| EQU     | \$102F                                                                                                    | *Registro para leer o enviar datos por SCI                                                                                                    |
| EQU     | \$102D                                                                                                    | *Registro de control del SCI                                                                                                    |
| EQU     | \$102E                                                                                                    | *Registro de estado del SCI                                                                                                    |
| EQU     | \$102B                                                                                                    | *Configura la velocidad del SCI y el SPI                                                                                                    |
| EQU     | \$1028                                                                                                    | *Registro de control del SPI                                                                                                    |
| EQU     | \$1029                                                                                                    | *Registro de estado SPI,SPFLG <- Indica fin de transmision                                                                                                    |
| EQU     | \$102A                                                                                                    | *Analogo al SCDR del SCI para el SPI                                                                                                    |
| EQU     | \$1008                                                                                                    | *Puerto D                                                                                                    |
| EQU     | \$1009                                                                                                    | *Registro de direcciones del puerto D ->SPI                                                                                                    |
| EQU     | \$1000                                                                                                    | *Direccion del puerto de proposito general A                                                                                                    |
|         |                                                                                                    |                                                                                                    |
| *****   | ******                                                                                                    | **********                                                                                                    |
| Definio | cion de v                                                                                                    | ariables *                                                                                                    |
| *****   | ******                                                                                                    | ***********                                                                                                    |
|         |                                                                                                    |                                                                                                    |
| ORG     | \$0000                                                                                                    |                                                                                                    |
|         |                                                                                                    | WAR following a second state of the second state of the second sta |
| RIVIB   | 1                                                                                                    | *Aqui almacenaremos el numero de canales detectados                                                                                                    |
| RIVIB   | 1                                                                                                    | *Esta variable indica si nay que mandar datos por SPI                                                                                                    |
| RIMB    | 1                                                                                                    | *Las variables AUX son para pasos intermedios del programa                                                                                                    |
| RIVIB   | 1                                                                                                    |                                                                                                    |
| RIMB    | 1                                                                                                    |                                                                                                    |
| RIVIB   | 1                                                                                                    | *Variable para indicar el progreso del programa                                                                                                    |
| RMB 1   | 14                                                                                                    | *Cada variable data guarda las posiciones de los potenciometros de un modulo de<br>proceso de señal                                                                                                    |
| RMB     | 14                                                                                                    |                                                                                                    |
| RMB     | 14                                                                                                    |                                                                                                    |
| RMB     | 14                                                                                                    |                                                                                                    |
|         |                                                                                                    |                                                                                                    |
|         |                                                                                                    |                                                                                                    |
| *****   | ******                                                                                                    | ***************************************                                                                                                    |
| Inicio  | de la con                                                                                                    | figuracion del micro *                                                                                                    |
| *****   | ******                                                                                                    | ***************************************                                                                                                    |
| 000     | ¢5000                                                                                                    |                                                                                                    |
| OKG     | \$E000                                                                                                    |                                                                                                    |
| LDS     | #\$FF                                                                                                    |                                                                                                    |
| SEI     |                                                                                                    | *Hasta que no se configure todo no se atenderá a los datos que lleguen por el SCI                                                                                                    |
| LDAA    | #%001                                                                                                    | 01100                                                                                                    |
| STAA    | SCCR2                                                                                                    | *Habilita el sci entrada, salida y la interrucpcion por recepcion de datos                                                                                                    |
| LDAA    | #%001                                                                                                    | 10000                                                                                                    |
| STAA    | BAUD                                                                                                    | *Configurar la velocidad del sci para recibir por el USB a 9600B                                                                                                    |
| LDAA    | #%001                                                                                                    | 11000                                                                                                    |
|         | ******Definit******EQUEQUEQUEQUEQUEQUEQUEQUEQUEQUEQUEQUEQUEQUEQUEQUEQUEQUEQUEQUEQUEQUEQUEQUEQUEQUEQUEQUEQUEQUEQUEQUEQUEQUEQUEQUEQUEQUEQUEQUEQUEQUEQUEQUEQUEQUEQUEQUEQUEQUEQUEQUEQUEQUEQUEQUEQUEQUEQUEQUEQUEQUEQUEQUEQUEQUEQUEQUEQUEQUEQUEQUEQUEQUEQUEQUEQUEQUEQUEQUEQUEQUEQUEQUEQUEQUEQUEQUEQUEQUEQUEQUEQUEQU< | ************************************                                                                                                    |

\*Configura los pines del puerto D para funcionar en modo SPI y maestro STAA DDRD LDAA #%01010011 STAA SPCR \*Activa SPI, sin interrupciones, como master, CLK=E/4, Active High, CPHA=0 configuracion que es requerida por el DS1802 \* Inicializacion de Variables \*\*\*\*\* INIVA LDAA #%00000000 STAA ENVIA \*ENVIA=0 ->No hay datos nuevos a mandar STAA AUX \*En aux meteremos el numero de placas temporalmente LDAA #%00010000 STAA NCAN \*Numero de canales=16, necesario para la deteccion de canales LDY **#PORTD** BCLR 0,Y %00100000 \* poner a cero el SS -> Habilita los DS1802 LDAA #\$00 #DATA1 LDX BORRA STAA 0,X INX CPX #DATA4+14 BNE BORRA \*Esta rutina pone a cero todas las variables data BSR RUT\_SPI \*Saltar a la rutina de mandar datos por el SPI, para poner a cero todos los valores de los potenciómetros. \*\*\*\*\*\* PREGUNTAR EL NUMERO DE CANALES EXISTENTES \*\*\*\*\*\*\* LDAA #\$FF LDX #DATA1 BORRA2 STAA 0,X INX CPX #DATA4+14 BNE BORRA2 \*Rutina que pone un 1 en todas las variables DATA similar a la anterior que los ponía a cero LDAA PORTA ANDA #%0000001 BEQ RECON2 INIVA \*Miramos a ver si el pin retorno que es el ultimo de puerto A esta puesto a uno. BRA Esto no debe suceder ya que solo hemos mandado ceros a los potenciometros, si esto sucede es muy probable que no se haya realizado correctamente el montaje, por lo que retrocederemos e intentaremos borrar de nuevo los potenciómetros. LDAA #\$00 RECON2 STAA AUX RECON LDAA AUX

STAA AUX

INCA

|                      | BSR RUT_SPI<br>LDAA PORTA<br>ANDA #%0000001<br>BEQ RECON |                                          |                                                                                                    |  |  |  |  |
|----------------------|----------------------------------------------------------|------------------------------------------|----------------------------------------------------------------------------------------------------|--|--|--|--|
|                      | LDAA /                                                   | AUX                                      | *Esta es basicamente la rutina de reconocimiento, se envia un paquete de 7x16<br>unos y se comprueba si el pin de retorno se ha puesto a uno, sino se manda otro<br>paquete. Cuando se ponga a uno es que los datos han pasado por todos los<br>integrados y hay un numero de canales igual al numero de paquetes mandados<br>menos uno. Como en el prototipo hay menos de 7 integrados el pin retorno se<br>pondra a uno cuando se mande un solo paquete de datos por lo que se incluye<br>comentada la linea siguiente para el correcto funcionamiento del prototipo. |  |  |  |  |
| *                    | DECA<br>STAA<br>ADDA<br>LDAB<br>STAA S                   | NCAN<br>#\$30<br>SCSR<br>SCDR            | <ul> <li>*Almaceno el numero de canales en NCAN</li> <li>*Sumo \$30 y tengo el ASCII del número de canales</li> <li>*Preparo el SCI para mandar datos por primera vez</li> <li>*Envio el numero de canales al pc para que su software tenga en cuenta cuantos canales hay conectados.</li> </ul>                                                                                                    |  |  |  |  |
| ESP                  | LDAA<br>BPL                                              | SCSR<br>ESP                              | *Espero a que se mande el numero de canal                                                                                                    |  |  |  |  |
| *****<br>*<br>*<br>* | BUCLE<br>RECIBII                                         | ******<br>PRINCIP<br>R DATOS<br>LIZAR EL | **************************************                                                                                                    |  |  |  |  |
| *La sigu<br>recibid  | uiente ri<br>o se llan                                   | utina cor<br>na a la ru                  | mprueba si se han recibido datos nuevos mediante la variable ENVIA, si se han<br>Itina RUT_SPI que se encarga de realizar el envio de datos por el SPI.                                                                                                    |  |  |  |  |
|                      | CLI                                                      |                                          | *Habilito las interrupciones                                                                                                    |  |  |  |  |
| LOOP                 | LDAA<br>DECA<br>BEQ<br>BRA                               | ENVIA<br>SALTO<br>LOOP                   |                                                                                                    |  |  |  |  |
| SALTO                | JSR<br>BRA LC                                            | RUT_SP<br>IOP                            | וי                                                                                                    |  |  |  |  |
| *****                | *****                                                    | *****                                    | ******                                                                                                    |  |  |  |  |
| *<br>*<br>*****      | RUTINA<br>MANDA                                          | A RUT_SI<br>A DATOS                      | PI *<br>5 POR EL SPI *<br>********                                                                                                    |  |  |  |  |
|                      | ור                                                       | אסו                                      | #DOPTD                                                                                                    |  |  |  |  |

RUT\_SPILDY#PORTDBSET0,Y %00100000\*Subir el SS para habilitar la comunicacion con los DS1802LDX#DATA1LDAA#%00000000STAAENVIALDAANCANLDAB#\$00

| VUELVEAD          | DDB<br>ECA | #%00001110                  |                                                                                             |
|-------------------|------------|-----------------------------|---------------------------------------------------------------------------------------------|
| BE                | Q          | MANDA                       |                                                                                             |
| BR                | RA V       | UELVE                       | *Creamos un indice con el numero de datos a mandar, 14 veces el numero de placas conectadas |
| MANDA             |            | TBA                         | *Paso el indice al acumulador A                                                             |
| MANDAA<br>ST      | LDAB<br>AB | 0,X<br>SPDR                 | *Pongo en el acumulador B la consigna del ultimo potenciometro<br>*Inicio la transmision    |
| FSPFRAID          | ΔR         | SPSR                        |                                                                                             |
| BP                | νL         | ESPERA *Esper               | o a que el dato se hava mandado por completo                                                |
| IN                | x          |                             | *Direcciono el valor del siguiente potenciometro                                            |
| SL                | JBA        | #\$01                       | *Decremento el indice de numero de envios pendientes                                        |
| BE                | Q          | FINSPI *Comp                | ruebo si he terminado de enviar los datos                                                   |
| BR                | RA         | MANDAA                      | *Si no he terminado continuo mandando                                                       |
| FINSPI LD         | х          | #PORTD                      |                                                                                             |
| BC<br>RT          | CLR 0<br>S | ,X %00100000                | *Orden a los potenciometros de adoptar las nuevas consignas<br>*Fin de la rutina            |
| * * * * * * * * * | ****       | * * * * * * * * * * * * * * | *****                                                                                       |
| * RL              | JTINA      | RUT_SCI                     | *                                                                                           |
| * RE              | CIBE       | Y ESTRUCTURA                | LOS DATOS DEL SCI *                                                                         |
| ******            | ****       | *****                       | **********                                                                                  |
| *Esta rutir       | าล coi     | mienza con una              | interrupcion que se dispara al recibir un dato a traves del puerto SCI                      |
| RUT_SCI           |            | SEI                         | *Deshabilito temporalmente las interrupciones                                               |
| SCIFLG1           |            | LDAA SCSR                   |                                                                                             |
| AN                | NDA        | #%00100000                  |                                                                                             |
| BE                | Q          | SCIFLG1                     | *Compruebo que los datos se han recibido correctamente                                      |
| LD                | DAA S      | SCDR                        | *Leo el dato recibido correspondiente a la decena del numero de<br>potenciometro en ASCII   |
| ST                | ΆA         | AUX2                        |                                                                                             |
| LD                | AB         | #\$00                       |                                                                                             |
| SL                | JBA        | #\$30                       | *Convierto el numero de ASCII a binario                                                     |
| BE                | Q          | CANAL2                      | *Si este numero es cero no es necesario procesarlo                                          |
| CANAL1            | -CA        | ADDB #%0000                 | 01010                                                                                       |
| BE                | QC         | ANAL2                       | *Si no es cero lo multiplico por 10 pues se trata de las decenas                            |
| BF                | RA         | CANAL1                      |                                                                                             |
| CANAL2            |            | LDAA SCSR                   |                                                                                             |
| AN                | NDA        | #%00100000                  |                                                                                             |
| BE                | Q          | CANAL2                      | *Espero a recibir la segunda cifra del numero                                               |
| LD                | AA         | SCDR                        |                                                                                             |
| SL                | JBA        | #\$30 *Una v                | ez recibida la convierto a binario                                                          |
| AE                | 3A         | *Le sur                     | no las decenasX10 y tengo el numero de potenciometro                                        |
| DE                | :CA        |                             |                                                                                             |

|        | STAA A | AUX *Almaceno en aux el numero de pot -1 = Salto de memoria necesario para direccionarlo desde el primer dato |
|--------|--------|----------------------------------------------------------------------------------------------------|
| SCIFLG | 2      | LDAA SCSR                                                                                                    |
|        | ANDA   | #%00100000                                                                                                    |
|        | BEQ    | SCIFLG2                                                                                                    |
|        | LDAA S | SCDR *A continuacion espero a recibir la primera cifra de la consigna                                         |
|        | LDAB   | #%0000000                                                                                                    |
|        | SUBA   | #\$30                                                                                                    |
|        | BEQ    | SCIFLG3                                                                                                    |
| CIFRA1 | ADDB   | #%00001010 *Igual que antes la multiplico por 10                                                              |
|        | DECA   |                                                                                                    |
|        | BEQ    | SCIFLG3                                                                                                    |
|        | BRA    | CIFRA1                                                                                                    |
| SCIFLG | 3 LDAA | SCSR                                                                                                    |
|        | ANDA   | #%00100000 *Recibo la segunda cifra                                                                           |
|        | BEQ    | SCIFLG3                                                                                                    |
|        | LDAA   | SCDR                                                                                                    |
|        | SUBA   | #\$30                                                                                                    |
|        | ABA    | *La sumo en binario a la anterior y obtengo la consigna                                                       |
|        | STAA   | AUX3 *Guardo este dato en la variable AUX3                                                                    |
|        |        | #AUX3                                                                                                    |
|        |        |                                                                                                    |
|        | BRCLR  | U,Y #%10000000 BITA                                                                                           |
|        |        |                                                                                                    |
| BITA   | BRCLK  | U,Y #%01000000 BITB                                                                                           |
|        |        |                                                                                                    |
| DIID   |        | 0,1 #%00100000 BITC                                                                                           |
| BITC   |        | #/00000100<br>0.V #%00010000 BITD                                                                             |
| bire   |        | #%000010000 BHD                                                                                               |
| BITD   | BRCIR  | 0 X #%00001000 BITE                                                                                           |
| BIID   |        | #%0001000                                                                                                    |
| BITE   | BRCLR  | 0.Y #%00000100 BITE                                                                                           |
| 22     | ADDA   | #%00100000                                                                                                    |
| BITF   | BRCLR  | 0.Y #%00000010 BITG                                                                                           |
|        | ADDA   | #%0100000                                                                                                    |
| BITG   | BRCLR  | 0,Y #%0000001 BITH                                                                                            |
|        | ADDA   | #%1000000                                                                                                    |
| BITH   | STAA   | AUX3                                                                                                    |

\*Este codigo escanea bit a bit la consigna recibida del potenciometro desde el bit 7 hasta el 0 y si hay un 1 en la posicion 7, escribe un 1 en la posicion 0 si lo hay en la 6 lo escribe en la 1 y asi sucesivamente con lo que realiza una operacion de simetria especular en el registro. Esto es necesario porque los integrados DS1802 requieren que se les manden los datos de este modo.

| LDX  | #DATA1 |                                                                                                    |
|------|--------|----------------------------------------------------------------------------------------------------|
| LDAB | AUX    |                                                                                                    |
| ABX  |        |                                                                                                    |
| STAA | 0,X    | *Por ultimo almaceno el dato ya procesado en la direccion de memoria<br>correspondiente al potenciometro |
| LDAA | #%0000 | 0001                                                                                                    |

|      | STAA          | ENVIA           | *Le indico al bucle principal que hay datos pendientes |
|------|---------------|-----------------|--------------------------------------------------------|
|      | CLI           |                 | *Vuelvo a habilitar las interrupciones                 |
|      | RTI           |                 | *Doy por finalizada la interrupcion                    |
| **** | *****         | ******          | *******                                                |
| *    | VECTO         | R DE INT        | ERRUPCIONES *                                          |
| **** | * * * * * * * | * * * * * * * * | ************                                           |
|      | ORG           | \$FFFE          |                                                        |
|      | FDB           | START           | *Vector de inicio despues de reset                     |
|      | ORG           | \$FFD6          | *Vector de interrupcion asociada la SCI                |

FDB RUT\_SCI

### 2.2 – Software para Pc

En este capítulo analizaremos el software que es necesario instalar en el pc para poder comunicarse con el mezclador y el desarrollo y manejo del software diseñado específicamente para este proyecto.

#### **2.2.1** – Drivers

Debido a que el Pc será conectado directamente vía USB al FT232BL, será necesario instalar un paquete de drivers para que se pueda acceder a las funcionalidades que ofrece este integrado. Dependiendo del tipo de sistema operativo al que vayamos a conectar la placa estos drivers se instalarán de distinto modo.

En el caso de utilizarlo en sistemas windows basados en tecnología NT como pueden ser Windows Nt, 2000, XP y XP 64bit edition, basta con ejecutar el archivo ejecutable que se encuentra en la carpeta "CDROM:\Drivers\Winnt\Instalar.exe", tras un breve periodo de actividad recibiremos el siguiente mensaje.

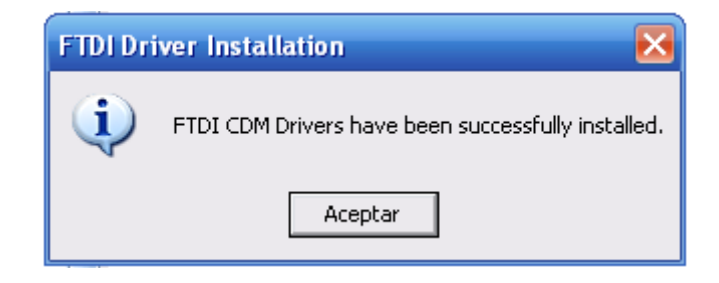

Posteriormente conectaremos el dispositivo mediante un cable USB y el sistema reconocerá el hardware y nos preguntará si queremos conectar a internet para buscar un controlador, marcaremos "no conectar a internet" y pulsaremos siguiente. A continuación pulsamos siguiente de nuevo y windows buscará el controlador y lo configurará automáticamente el dispositivo asignándole un número de puerto de serie COM que se encuentre disponible, normalmente será COM3 si no existen otros dispositivos de serie instalados en el PC.

En el caso de utilizar un windows del tipo 9x, como windows 98, 98 SE o Millenium, conectaremos el dispositivo directamente y seguiremos los siguientes pasos:

- 1. Cuando aparezca la pantalla "Añadir nuevo hardware" haremos clic en Siguiente y a continuación insertaremos el CD de instalación en la unidad de CD-ROM.
- 2. Marcaremos "Buscar el mejor controlador para su dispositivo (se recomienda)" y haremos clic en Siguiente.
- 3. Haremos clic en "Especificar una ubicación" y escribiremos "D:\Drivers\Win9x". A continuación, haremos clic en Siguiente. Si su unidad de CD-ROM tiene asignada una letra diferente, teclearemos su letra en lugar de la "D".
- 4. A continuación aparece una ventana en la que debemos marcar la opción "El controlador actualizado(Recomendado)" y pulsar siguiente. Dos nuevos diálogos aparecen para confirmar la elección, pulsaremos siguiente en ambos de nuevo para proseguir con la instalación.

5. En este momento la instalación del controlador a finalizado, pero windows detectará un puerto de serie de modo que hay que repetir el proceso anteriormente descrito de nuevo para completar la instalación.

Se pueden encontrar versiones de los drivers actualizadas de modo gratuito a través de internet en la dirección <u>http://www.ftdichip.com/Drivers/VCP.htm</u>. Sin embargo es importante que dichos drivers se encuentren firmados digitalmente bajo la norma "Microsoft WHQL Certified" ya que estos controladores han sido testados por Microsoft y están sujetos a una menor cantidad de fallos. Además el proyecto ha sido desarrollado utilizando estos controladores por lo que es más probable que exista algún tipo de incompatibilidad en el caso de usarse otros controladores.

### 2.2.2 – Interfaz del usuario

Una vez se ha concluido la instalación de los controladores es necesario ejecutar el programa que nos permitirá el control del mezclador. Pero previamente debemos preparar al sistema operativo. Para ello debemos instalar algunas librerías necesarias que se distribuyen gratuitamente y que se incluyen en el CDROM de documentación y software. En primer lugar es necesario instalar la actualización Microsoft.NET framework que se encuentra disponible en "CDROM:\Interfaz\Librerias\donetfx.exe" y a continuación debemos ejecutar el archivo de registro "CDROM:\Interfaz\Librerias\licencia.reg" y pulsar Si en el dialogo que aparece. Si todos los pasos de la instalación se han ejecutado correctamente aparecerá un diálogo comunicando que se ha actualizado el sistema, tras el cual debemos reiniciar el equipo para que los cambios surjan efecto.

| Form1       | iones Avud        | la               |                 |           |            | <u>_     ×</u> |
|-------------|-------------------|------------------|-----------------|-----------|------------|----------------|
| Deslizado   | ores              |                  |                 |           |            |                |
| 1           | •                 | •                | •               | •         | •          | •              |
| ▼<br>Vol-L  | Vol-R             | <b>▼</b><br>Bass | <b>▼</b><br>Mid | ▼<br>Tre  | <br>Mid-Fo | ▼<br>Mid-Dec   |
| M           | UTE               |                  |                 |           |            | \$             |
| Escriba Aqu | i 🔤               | Enviar           |                 | Conectar  | De         | esconectar     |
| Configura   | ción ——           |                  |                 |           |            |                |
| Puerto      | c                 | Ve               | locidad:        |           | Nº Cana    | les:           |
| I<br>I Rea  | ▼<br>setear Dato: | s al Conecta     | 600<br>ar?      | -         |            |                |
| Listo       | Excep             | tion from HF     | RESULT: Ox      | 800A1F4C. |            |                |

Finalizada la actualización del equipo podemos ejecutar la interfaz que se encuentra en "CDROM:\Interfaz\Mezclador.exe" que nos mostrará el siguiente programa:

En primer lugar debemos seleccionar el puerto de serie en el que se encuentra conectado el mezclador. El software detectará los puertos de serie que se encuentran activos en el momento de arrancar la aplicación de modo que la mesa de mezclas debe encontrarse conectada en uno de los puertos que aparecen en la lista desplegable. Una vez seleccionado el puerto pulsamos el botón conectar y se realizará la conexión con la mesa de mezclas.

Si bien el programa rastrea los puertos de serie que están disponibles en el ordenador, es posible que existan varios puertos disponibles debido a que normalmente los ordenadores disponen de al menos un puerto de serie. En este caso se puede acudir en el ordenador al panel de control del equipo, ejecutar la ficha sistema y a continuación administrador de dispositivos. Nos aparece una ventana donde aparece la ficha puertos y dentro de esta ficha USB Serial Port, indicando el número de puerto asignado entre paréntesis.

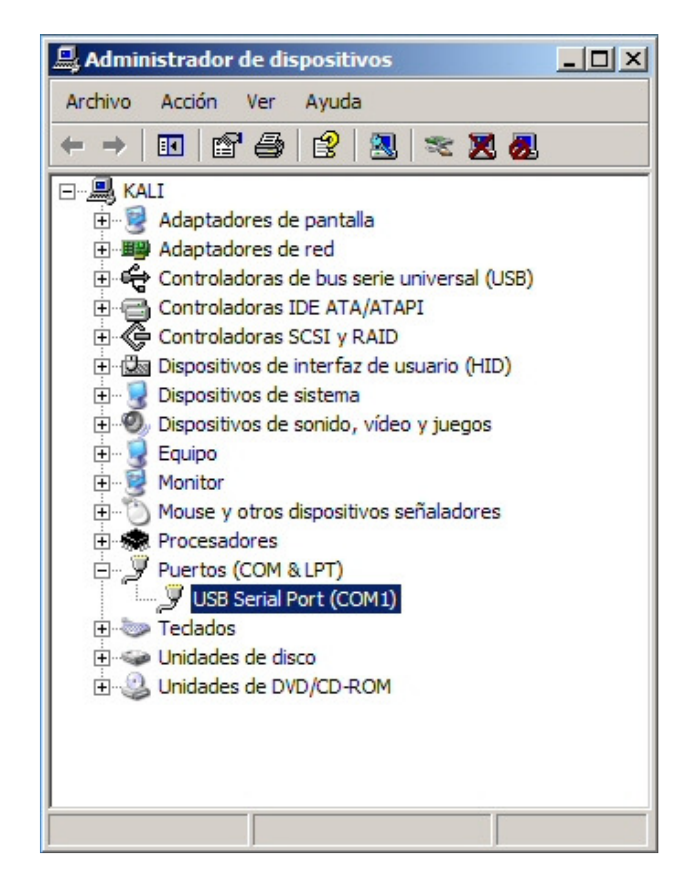

Si la conexión se ejecuta con éxito, el icono de estado cambiará apareciendo un símbolo de validación verde y se rellenará la casilla correspondiente indicando el número de canales conectados como se muestra en la siguiente figura:

| For     | m <b>1</b> |            |            |          |          |          | _ 🗆 🗙     |
|---------|------------|------------|------------|----------|----------|----------|-----------|
| Archivo | Opcion     | es Ayud    | a          |          |          |          |           |
| De      | slizadore  | s          |            |          |          |          |           |
|         | <b>_</b>   |            | -          | -        |          | -        | <b>_</b>  |
|         |            |            |            |          |          |          |           |
|         |            |            |            |          |          |          |           |
|         |            |            |            |          |          |          |           |
|         |            |            |            |          |          |          |           |
|         |            |            |            |          |          |          |           |
|         |            |            |            |          |          |          |           |
|         | <u>-</u>   | •          | -          | ⊡        | •        | ⊡        | •         |
| V       | /ol-L      | Vol-R      | Bass       | Mid      | Tre      | Mid-Fo   | Mid-Dec   |
|         | Г          |            |            | Г        |          |          |           |
|         | мит        | E          |            | KILL     |          |          |           |
|         |            |            |            |          |          |          |           |
| Escri   | iba Aqui   | - 1        | Enviar     | 1        | Conectar | De       | sconectar |
| 1       |            |            |            | J        |          |          |           |
| Co      | nfiguraci  | ón         |            |          |          |          |           |
|         | Puerto:    |            | Ve         | locidad: |          | Nº Canal | es:       |
|         | 1          | -          | 96         | 00       | -        | 1        |           |
|         | Rese       | tear Datos | al Conecta | r?       |          |          |           |
|         |            |            |            |          |          |          |           |
| Listo   |            | Puerto     | COM1: abie | erto OK  |          |          |           |

Si se marca la casilla resetear datos, todos los potenciómetros del mezclador de pondrán a nivel cero, esto es, mínimo volumen y máxima atenuación en todos los ecualizadores, sino no se actuará sobre el mezclador. Ya podemos entonces actuar sobre los distintos potenciómetros sin más que seleccionar el número de canal sobre el que queremos actuar y moviendo los deslizadores de los distintos potenciómetros. Para actuar sobre los distintos canales es necesario seleccionar el número de canal sobre el cuadro número de canal.

A modo de herramienta de desarrollo se ha dejado el cuadro situado a la izquierda del botón enviar donde se pueden escribir caracteres que serán enviados por el puerto USB hacia el microcontrolador para poder comprobar el funcionamiento de las distintas partes del sistema.

Los botones Kill, adoptan la posición de máxima atenuación de los distintos ecualizadores en un solo paso, y el botón MUTE selecciona el mínimo volumen disponible en ese canal.

Hay que recalcar el hecho de que el sistema es plenamente independiente del pc y que en el caso de que se pulse el botón desconectar, el mezclador permanecerá funcionando mientras reciba alimentación con las consignas que haya recibido. También hay que decir que si bien el sistema ha sido preparado para que en el arranque se posicione de modo de máxima atenuación, en sencillo realizar un pequeño ajuste en los valores iniciales para que deje pasar el sonido y se tenga una respuesta plana a la salida o bien con una ecualización determinada haciendo posible el funcionamiento del mezclador de

modo independiente a la computadora. Usando esta solamente en el caso de tener que realizar un ajuste en la configuración del sistema.

También es posible controlar bajo un mismo computador varios sistemas, ya que se pueden ejecutar varias instancias del programa simultáneamente y cada una se podrá conectar a un mezclador diferente. Además debido al bajo consumo de memoria del programa y la escasa necesidad de cálculos cualquier ordenador dentro de las especificaciones requeridas, podrá ejecutar el software sin producirse disminuciones del rendimiento del equipo.

En caso de que durante la operación del equipo se produjesen errores de cualquier tipo, la barra de estado del programa nos va informando del estado de nuestras acciones, de modo que si no se puede enviar algún dato o no se pueden realizar conexiones correctamente el programa nos informa de ello a cada momento.